## 1. Introduction

この度は、弊社より ARM 社製ソフトウェアツールならびに Versatile Express をご購入いただき、誠に ありがとうございます。Versatile Express ファミリ開発プラットフォームは、Cortex-A Core など次世代 システムオンチップ (SoC) 設計の超高速プロトタイピング環境です。多彩なプラグイン daughterboards (CoreTile Express および LogicTile Express) を使用して、ハードウェアおよびソフ トウェア アプリケーションの開発とデバッグを実行できます。

本書は Versatile Express の導入に際し、速やかな立ち上げを支援します。ここでは、Motherboard に 搭載される daughterboards に合わせて、各種 daughterboards をインストールする方法についてお知 らせします。また、本書は必ず、Versatile Express に同梱されております『Quick Start Guide』と合 わせてご参照ください。

 ※ 本書は、Versatile Express v5.x 以降を対象としております。
 旧バージョンの VersatileExpress 製品は Linaro GNU / Linux 非サポートのため、Linux インスト ール手順が異なりますことをご了承ください。

## 2. インストールに必要なもの

- Tera Term または HyperTerminal がインストールされた PC 1 台
- ・ Motherboard Express µATX 1式
- ・ CoreTile Express 1式
- LogicTile Express<sup>\*3</sup> 1 式
- Display<sup>\*1\*2</sup> 1 台
- DVI ケーブル<sup>\*1\*2</sup>
  1本
  - \*1. Display は DVI コネクタが使用可能なもの。なければ、Motherboard Express に同梱された "DVI to VGA adaptor"を使用してください。
  - \*2. インストール後、ボードのセルフテストが実行されます。正常にインストールが実行され、正しく 動作することを確認される場合は接続してください。
  - \*3. 実装依存ですので、使用しない場合は不要となります。

## 3. ARM アカウントの取得

Versatile Express の最新バージョンをご使用になられる場合は、ARM 社の Web サイトからダウ ンロード可能です。ただしその場合は、事前に取得した ARM 社のコネクトサービスのアカウントで のログインが必要となります。

アカウントの取得は以下の URL から無償で行う事ができます:

https://login.arm.com/register.php

# 4. Versatile Express 最新バージョン ダウンロード

ご購入いただいた Versatile Express に同梱された DVD をご使用にならず、Versatile Express の最

新バージョンをご希望の場合は、以下 ARM 社の Web サイトからダウンロードが可能です。

https://silver.arm.com/browse/

Development Tools: -> Versatile Family: -> Versatile: misc.: -> 最新バージョン をクリックしてください。

## 5. Versatile Express Family インストール

Versatile Express Family 開発プラットフォームを使用する前に、**Versatile Express Family のインス** トールが必要です。

ご購入いただいた Versatile Express に同梱された DVD をご使用の場合は、Versatile Express Family DVD を Windows ワークステーションヘインストールしてください。

前項で最新バージョンを入手された場合は、zip ファイルを圧縮解凍後、フォルダ内に含まれるインスト ーラパッケージを実行して Windows ワークステーションヘインストールしてください。

この Versatile Express Family には以下内の容が含まれます:

- ・ Versatile Express ファミリ製品に関するドキュメント
- ・ 各種アプリケーションノート
- リカバリーファイル
- ・ 各 daughterboards におけるボードコンフィギュレーションファイル
- ・ Boot Monitor ファイル
- ・ Linux サンプルファイル

## 6. Versatile Express の接続

以下手順で Motherboard へ daughterboards を実装します。

1. Motherboard のネジを外し、以下図 1,2 の順で、ケースを外します。

|              |                   | -            | → |
|--------------|-------------------|--------------|---|
| $\leftarrow$ | Versatile Express | Tools by ARM |   |
|              | _                 |              |   |

図1. Motherboard ケース取り外し①

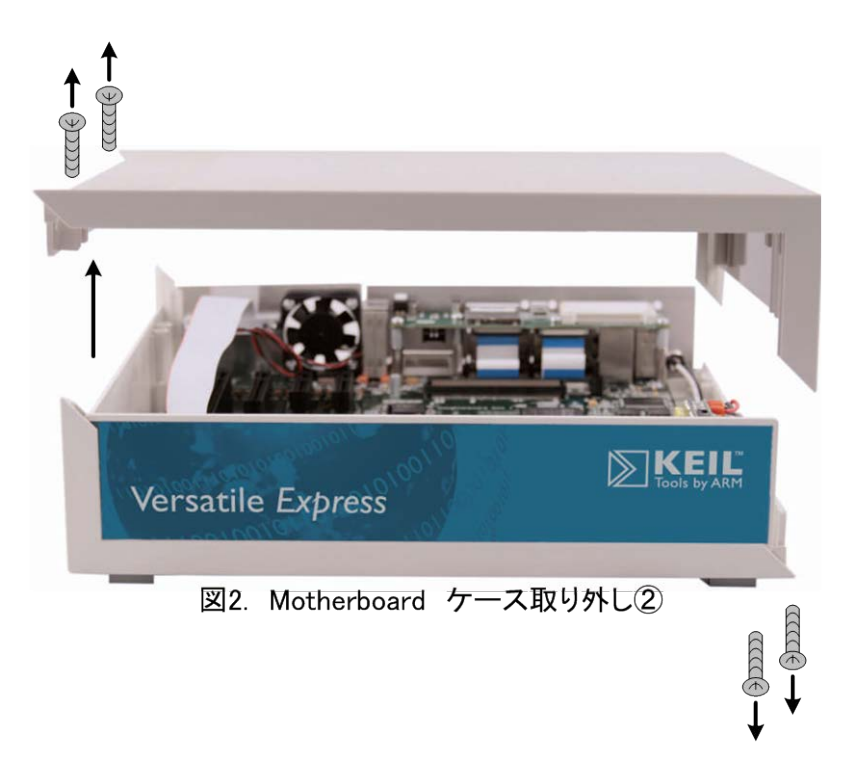

- 2. 図 3 のように、Motherboard に CoreTile Express と LogicTile Express を並べて下に押し込むようにしっかりと接続してください。
  - ※ LogicTile Express 13MG の場合は、付属する Power Connector も接続してください。

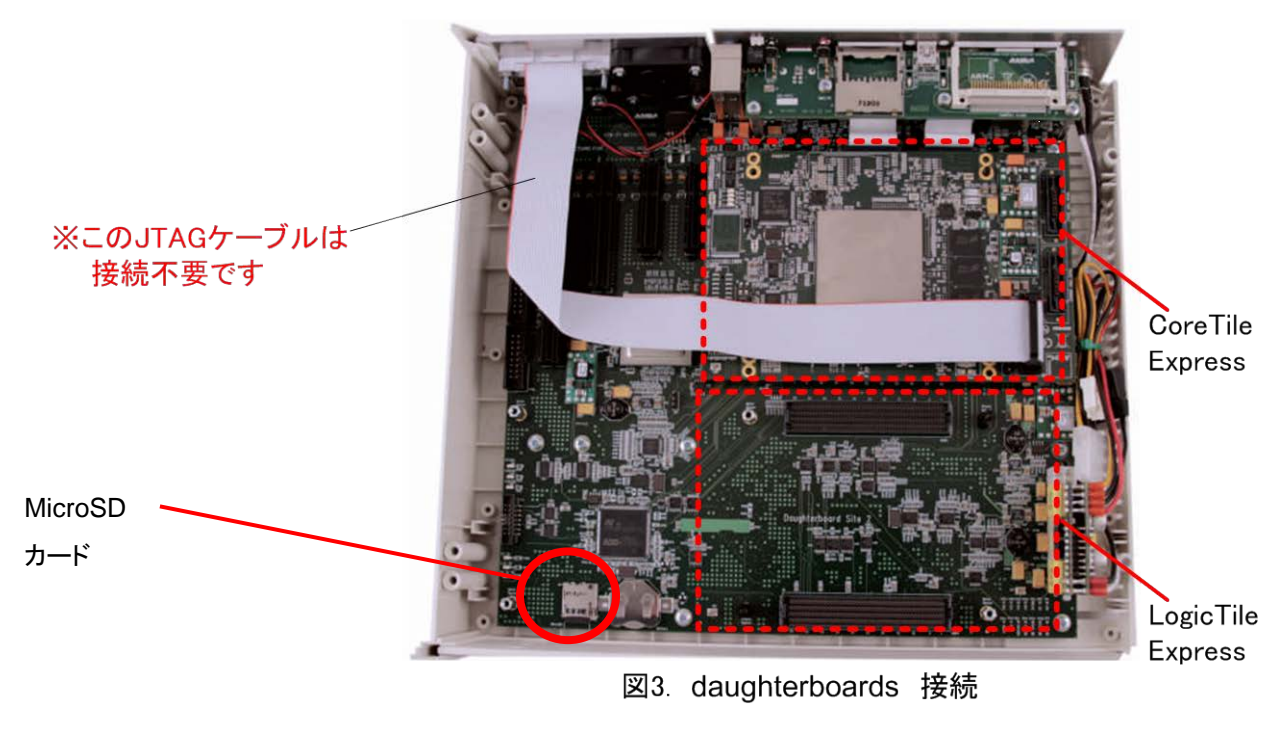

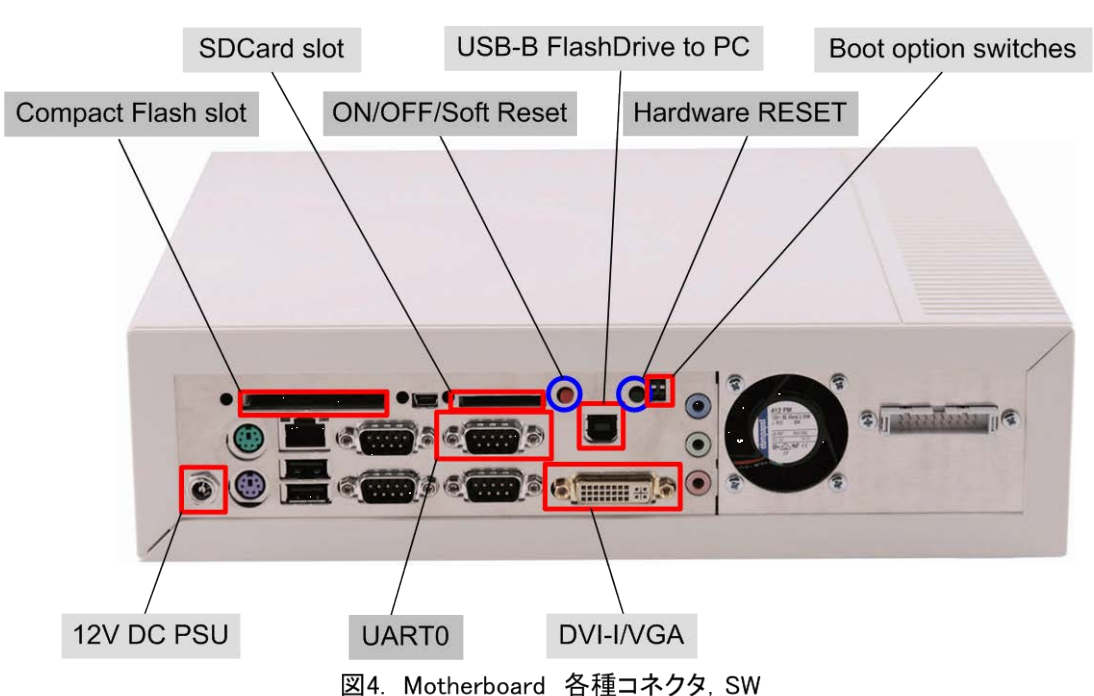

3. "Boot option switches"が2つとも上がっていることを確認してください(図4参照)。

 図3の MicroSD カードを一旦取り出して、中身を PC のカードリーダーで開きすべてのファイルを 消去後、<u>手順5</u>でインストールした Versatile Express の以下フォルダの内容を MicroSD カード へすべてコピーしてください。

デフォルトインストールの場合≫

C: ¥Program Files ¥Versatile\_Express\_X\_X ¥boards ¥Recovery

( "X X"はインストールバージョン )

またこの時、Motherboard へ実装された daughterboards に該当するボードコンフィギュレーショ ンフォルダが存在することをご確認ください。

例 1) Motherboard へ CoreTile Express CA15\_A7 のみ実装されている場合

SITE1 フォルダ内に HBI0249x フォルダが含まれていることをご確認ください。

- 例 2) Motherboard へ CoreTile Express CA15\_A7 および LogicTile Express 20MG が 実装されている場合
  - ・ SITE1 フォルダ内に HBI0249x フォルダが含まれていることをご確認ください。
  - ・ SITE2 フォルダ内に HBI0247x フォルダが含まれていることをご確認ください。

( x:ボードバージョン )

各ボードコンフィギュレーションフォルダは、以下フォルダを参照してください:

### C:¥Program Files¥Versatile\_Express\_X\_X¥boards¥ボード名¥ boardfiles¥SITEy

( y=1:CoreTile Express , y=2:LogicTile Express )

DTS INSIGHT CORPORATION

ARM-PD-144A 4

- 5. 上記ボードコンフィギュレーションフォルダ内の board.txt には該当するボードのコンフィギュレーション情報が含まれます。必要に応じて、board.txt を修正し、ご使用ください。
- 6. PCおよび Display と Motherboard のコネクタを接続してください(図 5 参照)。
  - USB-B ポート

UART0

DVI-I ※VGA, DVI-D または HDMI モニタをお持ちの場合は接続してください。

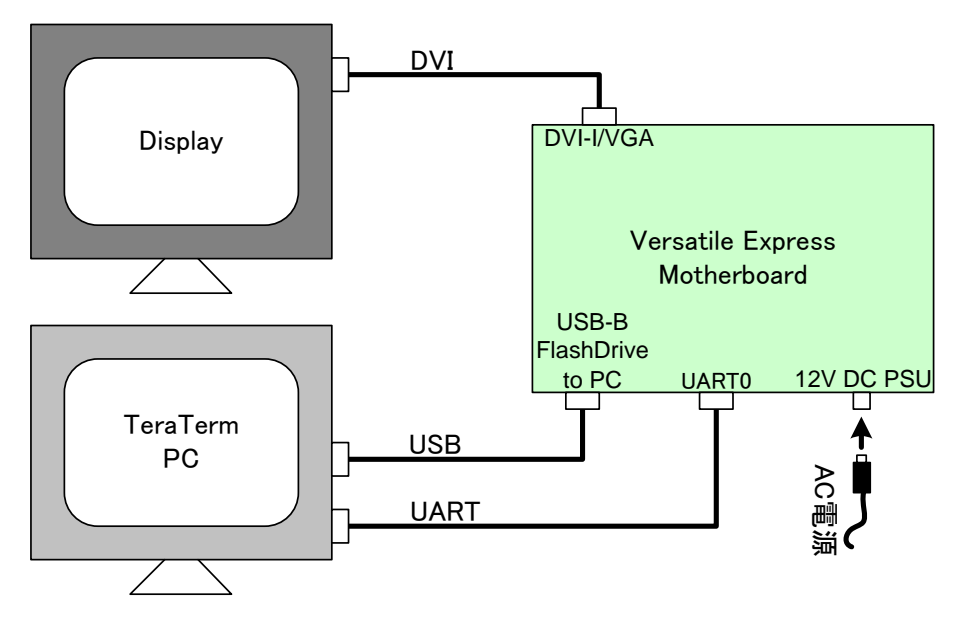

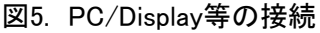

- 7. PC 上で Tera Term または HyperTerminal (以降は Tera Term の例です)を起動します。
  - 38400 baud
  - 8databits
  - No parity
  - 1stopbit
  - No handshaking
- 8. Motherboard に AC 電源(12V)を接続します(図 5 参照)。

すると、Tera Term は、以下内容を表示します。

- ・ Motherboard の構成コントローラーファームウェアバージョン
- 日付
- ・ コマンドプロンプト Cmd >

DTS INSIGHT CORPORATION

9. Motherboard の ON/OFF/Soft Reset(赤いボタン)を押下します。

すると、Tera Term は、システムブート処理を表示します。

- ※ この時、Tera Term 画面上では Boot FLASH 書換えの表示がされますので、もしそれらの表示がされず、システムブート処理が実行されないようであれば、Hardware RESET(黒いボタン)を押下した後、再度 ON/OFF/Soft Reset(赤いボタン)を押下してください。
  - 例) Tera Term 画面\_Boot FLASH 書換え開始時の表示例

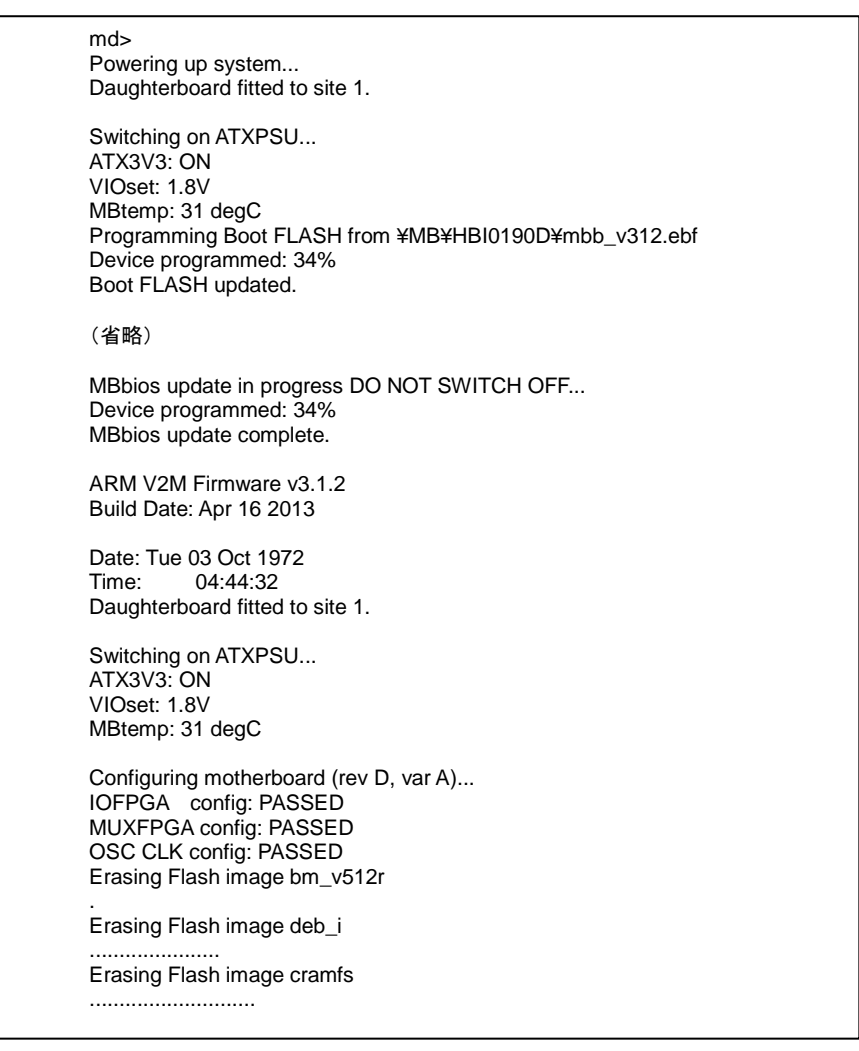

| Cmd><br>Powering up system<br>Daughterboard fitted to site 1.                                                                                                    |  |  |
|----------------------------------------------------------------------------------------------------|--|--|
| Switching on ATXPSU<br>ATX3V3: ON<br>VIOset: 1.8V<br>MBtemp: 33 degC                                                                                                    |  |  |
| Configuring motherboard (rev D, var A)<br>IOFPGA config: PASSED<br>MUXFPGA config: PASSED<br>OSC CLK config: PASSED                                                                                                    |  |  |
| Testing SMC devices (FPGA build 16)<br>SRAM 32MB test: PASSED<br>VRAM 8MB test: PASSED<br>LAN9118 test: PASSED<br>USB & OTG test: PASSED<br>KMI1/KMI2 test: PASSED<br>MMC & SD test: PASSED<br>DVI image test: PASSED<br>AACI AC97 test: PASSED<br>CF card test: PASSED<br>UART port test: PASSED<br>MAC addrs test: PASSED                                                           |  |  |
| Reading Site 1 Board File ¥SITE1¥HBI0249A¥board.txt<br>DB1 JTAG configuration complete.<br>Setting DB1 OSCCLKS<br>DB1.0 DCC 0 SPI configuration complete.                                                                                                    |  |  |
| Writing SCC 0x40610006 with 0x1FFFFFF<br>Writing SCC 0x40610007 with 0xFF00FF00<br>Writing SCC 0x40610046 with 0x01CD1011<br>Writing SCC 0x406101C0 with 0x00320003<br>(省略)<br>DB SMB clock enabled.<br>Waiting for SITE1 CB_READY<br>Testing SMB clock<br>Configuring MUXFPGA for MB.<br>Setting DVI mode for VGA.<br>Releasing Daughterboard resets.<br>Switching MCC log to UART1. |  |  |
| ARM Versatile Express Boot Monitor<br>Version: V5.2.1<br>Build Date: Apr 4 2013<br>Daughterboard Site 1: V2P-CA15_A7 Cortex A15<br>Daughterboard Site 2: Not Used                                                                                                    |  |  |

### 例) Tera Term 画面\_ Site 1 Board File ¥SITE1¥HBI0249A¥board.txt 書換えの表示例

10. システムブート処理後、もし Display が接続されていれば、機能性と Motherboard と daughterboards の状況を詳述するテストスクリーン(PoST)を表示します(図 6 参照)。

| versaule Lyp                                                                               | Tools                                                       | oy AP |
|--------------------------------------------------------------------------------------------|-------------------------------------------------------------|-------|
| - Boards                                                                                   | MB Terminal output                                          |       |
| MB PASS HEIE1980<br>DB1 PASS HEIE1918<br>DB2 PASS HEIE1928                                 | ARM V2M Firmware v1.7.3<br>Build Date: Mar 11 2010          |       |
| Memory<br>SRAM PASS NOR0 PASS<br>VRAM PASS NOR1 PASS                                       |                                                             |       |
| Peripherals<br>CLCD PASS<br>DVI PASS SD PASS<br>LAN PASS KMI PASS<br>USB PASS<br>UART PASS | DB1 Terminal output<br>DB1 bios v1.1.2<br>DB1 bioder v1.0.5 |       |
| MAC 0002-F700-3CE9                                                                         |                                                             |       |
| Power                                                                                      |                                                             |       |
|                                                                                            | DB2 Terminal output                                         |       |
| AVDD 11/5<br>SB 11/2 11/8                                                                  | DB2bios v1.3.5<br>DB2loader v1.8.8                          |       |
| SB_2V5 3V3                                                                                 |                                                             |       |
| 58_3V3 5V                                                                                  |                                                             |       |

図6. Displayの検査画面

- 11. 正常にシステムが起動した後、PCはMotherboardを USB フラッシュドライブとして認知します。
- 12. Hardware RESET(黒いボタン)を押下し、AC 電源の接続を外してください。

### 7. Boot Monitor の使用

Boot Monitor は以下を可能にするため、プロセッサ上で稼働します:

- ・ 周辺機器の基本的なコンフィギュレーション
- アプリケーション駆動
- メモリやレジスタへのリードおよびライト

Boot Monitor に関する詳細は、Versatile Express DVD に含まれる

『Boot Monitor Technical Reference Manual』をご参照ください。

DTS INSIGHT CORPORATION

### 8. Linux Installing

### Linaro GNU / Linux サポート

Versatile Express は、V2P-CA5s、V2P-CA9、V2P-CA15-A7 プロセッサボードを使用するため の ARM Linux Internet Platform (ALIP)ファイルシステム、Linaro kernel、suitable のサンプルを 含みます。*kernel*は、Motherboard の NOR flash メモリに位置付けられ、*filesystem* は USB メ モリやポータブルハードディスクのような大容量記憶デバイスに位置付けられます。

- ※ filesystemをコピーする大容量記憶デバイスは 2GB 以上が必要です。
- ※ Compact Flash カードは、*filesysytem* ストレージに使用しないでください。
- ※ Versatile Express v5.0では、Compact FlashカードやSDカードを含むMMCカードを filesysytem ストレージに使用することをサポートしておりません。

### kernel インストール

*kernel image*はシステムリカバリー実行中に、MotherboardのNOR flashメモリに対して自動的にコピーされます。

 Motherboard の MicroSD カードの中身をカードリーダーで開き、<u>手順 5</u>でインストールした Versatile Express の以下リカバリーフォルダの内容をすべてコピーしてください。 デフォルトインストールの場合≫

C: ¥Program Files ¥Versatile\_Express\_X\_X ¥boards ¥Recovery

( "X\_X"はインストールバージョン )

 Motherboard に上記 MicroSD カードを挿入すると、Versatile Express 起動時にコンフィギュ レーションプロセス部分を担う NOR flash メモリへ MicroSD カードから kernel image が書き 込まれます。

### Filesystem インストール

*filesystem image*は、Versatile Expressの以下フォルダに zip ファイルで提供されています。 デフォルトインストールの場合≫

C:¥Program Files¥Versatile\_Express\_X\_X¥software¥Linux¥filesystem

( "X\_X"はインストールバージョン )

- 1. alip.zip を圧縮解凍し、*filesystem image* (alip.img)を入手してください。
- 2. Linux システムに、2GB 以上の USB メモリやポータブルハードディスクを接続してください。
- 3. スーパーユーザ権限で、以下の dd コマンドを使用し、*filesystem image* (alip.img)を Linux システムヘコピーしてください。

#### 例> dd bs=64k if=alip.img of=/dev/sd[x]

※ sd[x]の"x"は、パーティション指定ではなく、記憶デバイスのデバイス名です。
 例【×】 "sd1" や"sd2" など
 【O】 "sdh" や"sdg" など

※ 前頁の filesystem インストール手順 2.3 項で、filesystem image を SD カード(2GB 以上) ヘコピーする場合は、以下のような Windows PC 用のイメージライターをご使用く ださい。

https://launchpad.net/win32-image-writer

Linux システムでコピーすると、正常に動作しない場合がございます。

### Booting Linux

Linux はブートモニターコマンドにより、プロセッサボードへ適切なデバイスツリーをブートして、 kernel を起動します。

- Motherboard 上に MicroSD カードを挿入し、前項で *filesystem image* (alip.img) がコピー された大容量記憶デバイス(USBメモリやポータブルハードディスク) あるいは SD カードを接 続してください。
- 2. <u>図 5</u>と同様に、各機器を接続し、Tera Term を起動してください。
- 3. Motherboard に AC 電源(12V)を接続し、ON/OFF/Soft Reset(赤いボタン)を押下してくだ さい。 すると、 Tera Term 画面上では Boot FLASH 書換えの表示がされます。
- 4. Tera Term 画面上でご使用のプロセッサボードへ対し適切なデバイスツリーをロードしてくだ さい。

| > flash linux fdt ca5s   | for a V2P-CA5s ボード    |
|--------------------------|-----------------------|
| または                      |                       |
| > flash linux fdt ca9    | for a V2P-CA9 ボード     |
| または                      |                       |
| > flash linux fdt ca15a7 | for a V2P-CA15-A7 ボード |

- 5. Tera Term画面上で以下コマンドを入力して、kernelを起動してください。この時、filesystem image (alip.img)コピーに使用している媒体によってコマンドが異なります。
  - USBメモリやポータブルハードディスクを使用している場合:
    flash linux boot kernel root=/dev/sda2 rw rootwait console=ttyAMA0,38400
  - ・ SDカードを使用している場合: flash linux boot kernel root=/dev/mmcblk0p2 rw rootwait console=ttyAMA0,38400
- 6. Linaro Linuxが開始します。(デフォルトブートスクリプトは自動的に Linux を開始します。)
- ※ Linuxのアップデートや更なる情報については、以下Linaro Webサイトをご参照ください:
  <a href="http://www.linaro.org/">http://www.linaro.org/</a>
- ※ ご使用の Versatile Express バージョンに対応する Linux バージョンは、以下フォルダ内の <u>Revision History</u>へ記載されておりますので、合せてご確認ください:
   C:VBrearem Files V/oractile Express X, XYouvVinte V/oractile Express X, XYouvVinte V/oractile Express X, XYouvVinte V/oractile Express X, XYouvVinte V/oractile Express X, XYouvVinte V/oractile Express X, XYouvVinte V/oractile Express X, XYouvVinte V/oractile Express X, XYouvVinte V/oractile Express X, XYouvVinte V/oractile Express X, XYouvVinte V/oractile Express X, XYouvVinte X, XYouvVinte V/oractile Express X, XYouvVinte V/oractile Express X, XYouvVinte V/ora

C:¥Program Files¥Versatile\_Express\_X\_X¥sw¥info¥whatsnew.html

( "X\_X"はインストールバージョン )

## 9. サポート対応

当社ではE-mailによる技術サポートをご提供いたします。お問い合わせの際は迅速な対応を目的とするため、下記必須情報を必ずご連絡くださいますようお願い申し上げます。

- 1. お客様氏名
- 2. 会社名および部署名:
- 3. お電話番号:
- 4. 対象製品名およびバージョン:
- 5. 対象製品シリアルナンバー:
  - > サポート申し込み時の必要情報についての詳細は以下 FAQ をご参照ください
  - http://www.dts-insight.co.jp/support/support\_arm/?m=ARMService
  - > サポート対応時間帯 :平日(月~金:祝祭日および年末年始は除く弊社が定める営業日)

10:00~12:00 13:00~17:00 (メール、FAXの受付は24時間可能です。)

株式会社 DTS インサイト:

http://www.dts-insight.co.jp/

- ◆ 技術的なお問い合わせ(修理含む): E-mail: arm\_support@dts-insight.co.jp
- ◆ 保守に関するお問い合わせ:
  E-mail: arm\_sm@dts-insight.co.jp
- トレーニング(技術セミナー)に関するお問い合わせ:
  E-mail: arm\_training@dts-insight.co.jp